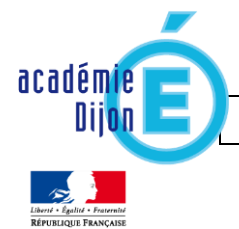

# Proposition de déroulé de formation pour présenter l'enchaînement des actions pour les directeurs d'école et les professeurs.

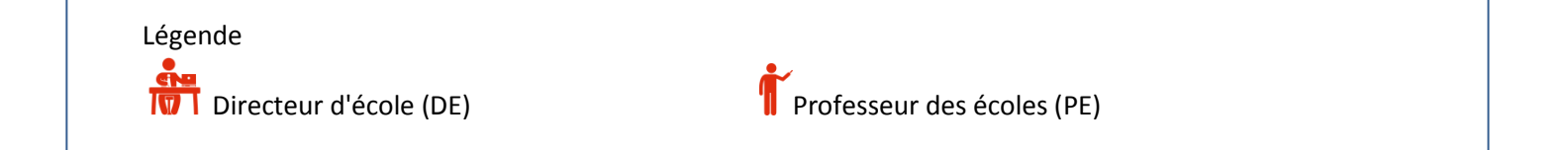

# Sommaire

| 1. | Connexion à l'application                      | 2  |
|----|------------------------------------------------|----|
| 2. | Paramétrage                                    | 2  |
|    | A. Synchronisation élèves-enseignants          | 3  |
|    | B. Paramétrage des périodes                    | 4  |
|    | C. Paramétrage de l'import                     | 5  |
|    | D. Paramétrage type de positionnement          | 6  |
| 3. | Saisie                                         | 6  |
|    | A. Déclaration de la classe enseignée          | 6  |
|    | B. Saisie collective des éléments du programme | 7  |
|    | C. Saisie individuelle et recherche de bilans  | 7  |
|    | D. Saisie collective des acquis scolaires      | 11 |
|    | E. Saisie collective des parcours éducatifs    | 11 |
| 4. | Verrouillage et édition des bilans             | 12 |
|    | A. Verrouillage d'un livret                    | 12 |
|    | B. Edition d'un livret                         | 13 |
| 5. | Transfert de dossier élève                     | 14 |

Se connecter au <u>PIA</u>, depuis la page d'accueil : Services pratiques / Métiers / Arena par OTP.

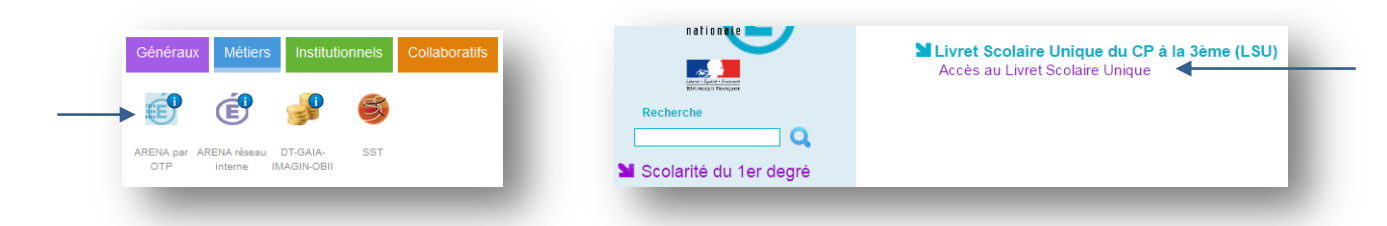

**NB** : Les professeurs des écoles utilisent également ce même lien, sans avoir besoin d'une clé OTP. Il sera demandé une authentification par OTP uniquement aux directeurs d'école.

## 2. Paramétrage

|                                           |                                                                                             |                             | 0280847U - YZISO HF      | UPOALY ZQIVAY URTVAWUMIYF CYPVYEAWI | NU 2015-2016 |
|-------------------------------------------|---------------------------------------------------------------------------------------------|-----------------------------|--------------------------|-------------------------------------|--------------|
| Liberti - Egalui - Fea<br>République Fran | MINISTÈRE<br>DE L'ÉDICATION NATIONALE,<br>DE L'ENSEIGNEMENT SUPÈRIEUR<br>ET DE LA RECHERCHE | Livret Sc<br>Du CP à la 3èm | olaire Unique            |                                     |              |
| Bilans 👻                                  | Paramétrage 🗸                                                                               |                             |                          |                                     | A            |
|                                           | 1 Paramétrage de l'impo                                                                     | ort                         |                          |                                     |              |
|                                           | Paramétrage des périe                                                                       | odes                        |                          |                                     |              |
|                                           | 🗄 Paramétrage du type                                                                       | de positionnement           |                          | Utilisez ces boutons pour           |              |
|                                           |                                                                                             |                             |                          | quitter l'application ou            |              |
|                                           | Synchronisation élève                                                                       | s enseignants               |                          | changer d'établissement             |              |
|                                           | 🛓 Transfert inter-acadér                                                                    | nique                       | ious permet d'accéder à  |                                     |              |
|                                           |                                                                                             | utos los fonction           | nalités de l'application |                                     |              |

Le premier paramétrage à effectuer la synchronisation des élèves et des enseignants pour récupérer les classes de BE1D, suivi du paramétrage des périodes.

# A. Synchronisation élèves-enseignants NB : La synchronisation peut se faire tout au long de l'année, autant de fois que nécessaire.

| > Para | amétrage 📏 Synchronisation élèves enseignants                                                                                                    |  |
|--------|----------------------------------------------------------------------------------------------------|--|
| 0      | Vos bilans en préparation présentent des données relatives aux élèves ou enseignants qui ne sont plus à jour ?       ×         Vous avez modifié des données administratives de certains élèves (nom, prénoms, date de naissance, sexe) après avoir importé ou créé des bilans.       ×         Vous avez mis à jour vos services d'enseignement mais vous constatez que ce n'est pas le bon enseignant qui est affiché en regard des acquis scolaires d'une discipline ou que ce n'est pas le bon professeur principal qui est indiqué pour une classe.       ×         Cette fonction vous permet de resynchroniser les bilans d'une ou plusieurs classes avec les données présentes dans la base élèves.       Important : les bilans verrouillés ne seront pas impactés par la mise à jour. |  |
| Sélect | tionnez les classes à synchroniser :                                                                                                    |  |
|        | Classes                                                                                                    |  |
|        | CLASSE14                                                                                                    |  |
|        | CLASSE18                                                                                                    |  |
|        | CLASSE38                                                                                                    |  |
|        | CLASSE39                                                                                                    |  |
|        | <b>⊘</b> Synchroniser                                                                                                    |  |
|        |                                                                                                    |  |
|        |                                                                                                    |  |
|        |                                                                                                    |  |
|        |                                                                                                    |  |
|        | Parametrage / Synchronisation eleves enseignants                                                                                                    |  |
|        | Synchronisation lancée pour : CLASSE14 , CLASSE18 , CLASSE38 , CLASSE39                                                                                                    |  |
|        |                                                                                                    |  |
|        |                                                                                                    |  |
|        | 4 Bature                                                                                                    |  |
|        |                                                                                                    |  |
|        |                                                                                                    |  |
|        |                                                                                                    |  |
|        | Parametrage > Synchronisation eleves enseignants                                                                                                    |  |
|        |                                                                                                    |  |
|        | i Synchronisation lancée pour : CLASSE14 , CLASSE18 , CLASSE38 , CLASSE39                                                                                                    |  |
|        |                                                                                                    |  |
|        | Statut Message                                                                                                    |  |
|        | <ul> <li>La synchronisation s'est déroulée avec succès.</li> </ul>                                                                                                    |  |
|        | 🗲 Retour                                                                                                    |  |
|        |                                                                                                    |  |

# B. Paramétrage des périodes

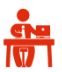

NB : Le paramétrage des périodes n'est utile que si l'école va choisir une saisie manuelle et non un import depuis un éditeur privé.

| Educti - Egult                       | MINISTÈRE<br>DE L'ÉDUCATION NATIONALI           | Livret Scolaire                                                                                   | Unique                                                                                                    |                                  | L Directeur19 DIJ                                                                                                    | ON DIR 🕞                                                          |
|--------------------------------------|-------------------------------------------------|---------------------------------------------------------------------------------------------------|----------------------------------------------------------------------------------------------------|----------------------------------|----------------------------------------------------------------------------------------------------|-------------------------------------------------------------------|
| Rizonagen                            | DE L'ENSEIGNEMENT SUPÉRIE<br>ET DE LA RECHERCHE | Du CP à la 3ème                                                                                   | 02808                                                                                                    | 347U - YZISO HFUPOALY ZQIVAY URT | VAWUMIYF CYPVYEAWN                                                                                                    | U 2015-2016                                                       |
| Bilans -                             | <ul> <li>Paramétrage -</li> </ul>               |                                                                                                   |                                                                                                    |                                  |                                                                                                    |                                                                   |
|                                      | > Paramétrage > Para                            | métrage des périodes                                                                              |                                                                                                    |                                  |                                                                                                    | Rappel des classes pou<br>lesquelles il manque<br>une périodicité |
|                                      | Classe(s) dont la                               | périodicité n'est pas définie : CLAS                                                              | SE38, CLASSE39                                                                                                    |                                  |                                                                                                    |                                                                   |
|                                      | — Périodes personnalis                          | kées 🕇 Ajouter                                                                                    |                                                                                                    |                                  |                                                                                                    |                                                                   |
|                                      |                                                 | Ajouter                                                                                           | une nouvelle périodicité                                                                                                    |                                  |                                                                                                    |                                                                   |
|                                      | <ul> <li>Périodes prédéfinies</li> </ul>        |                                                                                                   |                                                                                                    |                                  |                                                                                                    | ]                                                                 |
|                                      | Semestre                                        |                                                                                                   |                                                                                                    |                                  | /                                                                                                    |                                                                   |
|                                      | Semestre 1                                      | 01-09-2015<br>31-01-2016                                                                          | Aucune classe associée à c                                                                                                    | ette périodicité.                |                                                                                                    |                                                                   |
|                                      | Semestre 2                                      | 01-02-2016                                                                                        |                                                                                                    |                                  |                                                                                                    |                                                                   |
|                                      | Trimestre                                       |                                                                                                   |                                                                                                    |                                  | /                                                                                                    |                                                                   |
|                                      | Trimestre 1                                     | 01-09-2015                                                                                        | Classes associées :<br>CLASSE14 CLASSE18                                                                                                    |                                  |                                                                                                    |                                                                   |
|                                      | Trimestre 2                                     | 01-12-2015                                                                                        |                                                                                                    |                                  |                                                                                                    |                                                                   |
|                                      |                                                 | 12-03-2016                                                                                        |                                                                                                    |                                  |                                                                                                    |                                                                   |
|                                      | Trimestre 3                                     | 05-07-2016                                                                                        |                                                                                                    |                                  |                                                                                                    |                                                                   |
|                                      | Trimestre 3                                     | 05-07-2016                                                                                        |                                                                                                    |                                  |                                                                                                    |                                                                   |
| personnalis                          | Trimestre 3                                     | 05-07-2016                                                                                        |                                                                                                    |                                  |                                                                                                    | Périodes personnalisées                                           |
| ; personnalis<br>e                   | Trimestre 3                                     | 05-07-2016                                                                                        |                                                                                                    |                                  |                                                                                                    | Périodes personnalisées                                           |
| ; personnalis<br>le<br>lé Libel      | Sées Ajouter                                    | 05-07-2016<br>Sélectionnez les classes associée                                                   | s à cette périodicité :                                                                                                    |                                  |                                                                                                    | Périodes personnalisées                                           |
| s personnalis<br>le<br>lé Libel      | Trimestre 3                                     | Sélectionnez les classes associée                                                                 | s à cette périodicité :<br>Periodicités                                                                                                    |                                  |                                                                                                    | Périodes personnalisées                                           |
| i personnalis<br>le<br>lé Libel      | Sées  Ajouter                                   | Sélectionnez les classes associée Classes CLASSE14 CLASSE14                                       | s à cette périodicité :<br>Periodicités<br>Trimestre                                                                                                    |                                  |                                                                                                    | Périodes personnalisées                                           |
| ; personnalis<br>le Libel<br>1       | Trimestre 3 stees + Ajouter                     | Sélectionnez les classes associée Classes CLASSE14 CLASSE18 CLASSE18 CLASSE18                     | s à cette périodicité :<br>Periodicités<br>Trimestre<br>Trimestre                                                                                                    |                                  |                                                                                                    | Périodes personnalisées                                           |
| i personnalis<br>le<br>lé Libel<br>1 | Sées +Ajouter                                   | OS-07-2016 Sélectionnez les classes associée Classes CLASSE14 CLASSE18 CLASSE38 CLASSE38          | ss à cette périodicité :<br>Periodicités<br>Trimestre<br>Trimestre<br>Non définie                                                                                                    |                                  |                                                                                                    | Périodes personnalisées                                           |
| i personnalis<br>le lé Libel<br>1    | Sées  Ajouter                                   | OS-07-2016 Sélectionnez les classes associée Classes CLASSE14 CLASSE18 CLASSE38 CLASSE38 CLASSE39 | IS à cette périodicité :<br>Periodicités<br>Trimestre<br>Non définie<br>Non définie<br>Périodes personnalisées (+ Ajout                                                                      |                                  |                                                                                                    | Périodes personnalisées                                           |
| i personnalis<br>le Libei<br>1       | Sées  Ajouter                                   | Sélectionnez les classes associée Classes CLASSE14 CLASSE18 CLASSE38 CLASSE38 CLASSE39            | IS À cette périodicité :<br>Periodicités<br>Trimestre<br>Non définie<br>Non définie<br>Périodes personnalisées + Ajout                                                                       |                                  |                                                                                                    | Périodes personnalisées                                           |
| i personnalis<br>le Libel<br>1       | Trimestre 3                                     | OS-07-2016 Sélectionnez les classes associér CLASSE14 CLASSE18 CLASSE38 CLASSE39                  | s: à cette périodicité :<br>Periodicités<br>Trimestre<br>Trimestre<br>Non définie<br>Périodes personnalisées (+ Ajout<br>Septembre                                                           |                                  |                                                                                                    | Périodes personnalisées                                           |
| i personnalis<br>le Libe<br>lé Libe  | Sées  Ajouter                                   | OS-07-2016 Sélectionnez les classes associée CLASSE14 CLASSE18 CLASSE38 CLASSE39                  | Is à cette périodicité :<br>Periodicités<br>Trimestre<br>Trimestre<br>Non définie<br>Non définie<br>Périodes personnalisées (+ Ajout<br>Septembre<br>Libelie Septembre                       | Sélectionnez le                  | s classes associées à cett                                                                                                    | Périodes personnalisées                                           |
| i personnalis<br>le Libei<br>1       | Sées  Ajouter                                   | 05-07-2016 Sélectionnez les classes associée CLASSE14 CLASSE18 CLASSE38 CLASSE38 CLASSE39         | s à cette périodicité :<br>Periodicités<br>Trimestre<br>Trimestre<br>Non définie<br>Non définie<br>Périodes personnalisées (+ Ajout<br>Septembre<br>Libelie - Septembre<br>01.09:            |                                  | s classes associées à cett                                                                                                    | Périodes personnalisées                                           |
| : personnalis<br>le Liber<br>1       | Sées  Ajouter                                   | 05-07-2016 Sélectionnez les classes associée Classes CLASSE14 CLASSE18 CLASSE38 CLASSE39 CLASSE39 | ss à cette périodicité :<br>Periodicités<br>Trimestre<br>Non définie<br>Non définie<br>Périodes personnalisées  Ajour<br>Septembre<br>Libeiie Septembre<br>Septembre 1<br>01:09-1<br>30:09-7 |                                  | s classes associées à cett<br>isses                                                                                                    | Périodes personnalisées                                           |
| s personnalis<br>le Libel<br>1       | Trimestre 3                                     | OS-07-2016 Sélectionnez les classes associée CLASSE14 CLASSE14 CLASSE38 CLASSE39 CLASSE39         | rs à cette périodicité :<br>Periodicités<br>Trimestre<br>Trimestre<br>Non définie<br>Non définie<br>Périodes personnalisées + Ajour<br>Septembre<br>Libelle Septembre<br>30:09-3<br>30:09-3  |                                  | s classes associées à cett<br>isses associées à cett<br>ista associées à cett<br>isses associées à cett<br>isses associées as océ<br>isses associées as océ<br>isses associées as océ<br>isses as océ<br>isses as o                                                                     | Périodes personnalisées                                           |
| i personnalis<br>le Liber<br>1       | Trimestre 3                                     | Sélectionnez les classes associée  Classes  CLASSE14  CLASSE18  CLASSE38  CLASSE39                | s à cette périodicité :<br>Periodicités<br>Trimestre<br>Non définie<br>Non définie<br>Périodes personnalisées (* Alout<br>Septembre<br>Libelie Septembre<br>Septembre 01-09-:<br>30-09-:     |                                  | s classes associées à cett<br>isses alla de la cett<br>il de la cett<br>il de la | Périodes personnalisées                                           |

NB : Pas possibilité d'enregistrer 🛛 🖹 tant que les données ne sont pas renseignées.

| Trimestre   |            |              |                      | <b>h</b> B                     | Périodes trimestrielles |
|-------------|------------|--------------|----------------------|--------------------------------|-------------------------|
|             | 01-09-2015 | Sélect       | ionnez les classes a | ssociées à cette périodicité : |                         |
| Trimestre 1 | 30-11-2015 |              | Classes              | Periodicités                   |                         |
|             | 01-12-2015 | $\checkmark$ | CLASSE14             | Trimestre                      |                         |
| Trimestre 2 | 11-03-2016 | $\checkmark$ | CLASSE18             | Trimestre                      |                         |
|             | 12-03-2016 |              | CLASSE38             |                                |                         |
| Trimestre 3 | 05-07-2016 | V            | CLASSE39             | Septembre > Trimestre          |                         |

## C. Paramétrage de l'import

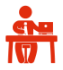

| MINISTÉRE       DE L'ÉDICATION NATIONALE,<br>DE L'ENGIGUERENT UPÉRIER<br>ET DE L'ARECHERCHE       Livret Scolaire Unique         Bilans -       Paramétrage -                                                                                  |                         |
|----------------------------------------------------------------------------------------------------|-------------------------|
| > Paramétrage                                                                                                    |                         |
| • Paramétrage de l'import :                                                                                                    |                         |
| Import d'un logiciel de suivi                                                                                                    |                         |
| A Veuillez paramétrer les périodes pour utiliser l'application en saisie manuelle. Pour ceci, cliquez ici.                                                                                                    |                         |
| • Paramétrage de l'import :                                                                                                    | •                       |
| Saisie manuelle                                                                                                    |                         |
| 🗵 Import d'un l <mark>ogiciel de suivi</mark>                                                                                                    |                         |
| L'application LSU ne gère pas encore l'import des bilans des écoles élémentaires - c'est en cours de développement. Le contrat d'interface entre votre logiciel d'évaluation et le LSU courant de l'année 2016 - 2017. Une annonce sera faite. | J sera effectif dans le |

NB : Le message "Veuillez paramétrer les périodes..." apparaît même lorsque les périodes ont été renseignées. Sans incidence sur le fonctionnement de l'application.

Le choix de l'import entraîne une modification du menu "Paramétrage" du directeur d'école :

| Bilans 👻 | Paramétrage 🗸                                                                                  | Bilans + | Paramétrage -                                                                              |
|----------|------------------------------------------------------------------------------------------------|----------|--------------------------------------------------------------------------------------------|
|          | Paramétrage de l'import     Paramétrage des périodes     Paramétrage du type de positionnement |          | Paramétrage de l'import<br>Paramétrage du type de positionnement                           |
|          | Synchronisation élèves enseignants     Transfert inter-académique                              |          | <ul> <li>Synchronisation élèves enseignants</li> <li>Transfert inter-académique</li> </ul> |
| 1        | Import "Saisie manuelle"                                                                       |          | Import "Import d'un logiciel de suivi"                                                     |

Le choix de l'import entraîne une modification du menu "Bilans" des professeurs des écoles :

| Bilans + Paramétrage +                                                                                          |                                                     |
|----------------------------------------------------------------------------------------------------|-----------------------------------------------------|
| <b>Q</b> Saisie individuelle et recherche de bilans                                                             | Bilans 👻 Paramétrage 👻                              |
| <ul> <li>Saisie collective des éléments de programme</li> <li>Saisie collective des acquis scolaires</li> </ul> | <b>Q</b> Saisie individuelle et recherche de bilans |
| • Saisie collective des parcours éducatifs                                                                      | Import "Import d'un logiciel de suivi"              |
| import Suble mundene                                                                                            |                                                     |

## D. Paramétrage type de positionnement

| Paramétrage du type d                                                          | e positionnement                                                                                                    |                                                                                                  |                                                                                                    | - 1                                                                                           |             |
|--------------------------------------------------------------------------------|----------------------------------------------------------------------------------------------------|--------------------------------------------------------------------------------------------------|----------------------------------------------------------------------------------------------------|-----------------------------------------------------------------------------------------------|-------------|
| <ol> <li>L'application LSU<br/>développement. Ce<br/>novembre 2016.</li> </ol> | ne gère pas encore <i>l'affichage du</i><br>positionnement n'apparaît donc p                                                                            | niveau de maîtrise des domaine<br>as encore dans les bilans périodi                              | <i>es du socle –</i> c'est en cours de<br>ques. Il sera mis à disposition en                                                               | ×                                                                                             |             |
| ositionnement avec objec                                                       | tifs d'apprentissage                                                                                                    |                                                                                                  |                                                                                                    |                                                                                               |             |
| AVEC affichage du nivea<br>domaines du                                         | u de maîtrise des socle CLASSE14                                                                                                    | CLASSE18 CLASSE38 CLASSE                                                                         | 39                                                                                                    |                                                                                               |             |
| > Para                                                                         | métrage du type de positionnen                                                                                                    | nent                                                                                             |                                                                                                    |                                                                                               |             |
|                                                                                |                                                                                                    |                                                                                                  |                                                                                                    |                                                                                               |             |
| 6                                                                              | L'application LSU ne gère pas<br>développement. Ce positionneme<br>novembre 2016.                                                                       | encore <i>l'affichage du niveau de</i><br>ent n'apparaît donc pas encore                         | e <i>maîtrise des domaines du socle</i><br>dans les bilans périodiques. Il ser                                                             | e – c'est en cours d<br>ra mis à disposition e                                                | e :         |
| Positio                                                                        | L'application LSU ne gère pas<br>développement. Ce positionnemen<br>novembre 2016.                                                                      | encore <i>l'affichage du niveau de</i><br>ent n'apparaît donc pas encore<br><b>ssage</b>         | e <i>maîtrise des domaines du socle</i><br>dans les bilans périodiques. Il ser                                                             | e – c'est en cours d<br>ra mis à disposition e                                                | e :<br>n    |
| Positio                                                                        | L'application LSU ne gère pas<br>développement. Ce positionneme<br>novembre 2016.<br>nnement avec objectifs d'apprenti                                  | encore <i>l'affichage du niveau de</i><br>ent n'apparaît donc pas encore<br>i <mark>ssage</mark> | e <i>maîtrise des domaines du socle</i><br>dans les bilans périodiques. Il ser<br>Affichage du niveau de maîtris                           | e – c'est en cours d<br>ra mis à disposition e<br>se des domaines du sock                     | e n         |
| Positio                                                                        | L'application LSU ne gère pas<br>développement. Ce positionnemen<br>novembre 2016.<br>nnement avec objectifs d'apprenti<br>Classes                      | encore <i>l'affichage du niveau de</i><br>ent n'apparaît donc pas encore<br><b>issage</b>        | e <i>maîtrise des domaines du socle</i><br>dans les bilans périodiques. Il ser<br>Affichage du niveau de maîtris<br>@ oui ©                | e – c'est en cours d<br>ra mis à disposition en<br>se des domaines du socie                   | e n         |
| Positio<br>CL<br>CL                                                            | L'application LSU ne gère pas<br>développement. Ce positionnemen<br>novembre 2016.<br>Innement avec objectifs d'apprenti<br>Classes<br>ASSE14<br>ASSE18 | encore <i>l'affichage du niveau de</i><br>ent n'apparaît donc pas encore<br><b>ssage</b>         | e maîtrise des domaines du socle<br>dans les bilans périodiques. Il ser<br>Affichage du niveau de maîtris<br>@ oui @<br>@ oui @            | e – c'est en cours d<br>ra mis à disposition en<br>se des domaines du socie<br>) non          | e<br>n<br>• |
| Position<br>CLL<br>CL                                                          | L'application LSU ne gère pas<br>développement. Ce positionnemen<br>novembre 2016.<br>Innement avec objectifs d'apprenti<br>Classes<br>ASSE14<br>ASSE18 | encore <i>l'affichage du niveau de</i><br>ent n'apparaît donc pas encore<br><b>issage</b>        | e maîtrise des domaines du socle<br>dans les bilans périodiques. Il ser<br>Affichage du niveau de maîtris<br>@ oui @<br>@ oui @<br>@ oui @ | e – c'est en cours d<br>ra mis à disposition en<br>se des domaines du socie<br>) non<br>) non | e<br>n<br>2 |

NB :

- Chaque professeur peut choisir le type de positionnement désiré pour chaque division qui le concerne.

- Le LSUN ne gère pas encore le mode « AVEC affichage du niveau de maîtrise », cette option sera livrée en novembre 2016

## 3. Saisie

### A. Déclaration de la classe enseignée

Dans le 1<sup>er</sup> degré, un professeur des écoles aura, par défaut, accès à toutes les classes de l'établissement. Il est vivement conseillé de « déclaré » la classe enseignée en la mettant en favori, dans le menu Bilans / Saisie individuelle et recherche de bilans.

Cette classe sera sélectionnée par défaut dans chaque menu proposé.

| > Bilans > Saisie individuelle et recherche de bilans |                 |           |  |
|-------------------------------------------------------|-----------------|-----------|--|
|                                                       |                 |           |  |
|                                                       | ★ CLASSE15      | ▼ Période |  |
| /                                                     |                 |           |  |
| Cliquer sur l'étoile pour décl                        | larer sa classe |           |  |

T m

1 m

## B. Saisie collective des éléments du programme

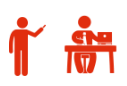

#### La saisie collective des éléments du programme doit être faite avant de commencer à renseigner un bilan.

| Bilans > Saisie collective > Éléments d                                                                                                    | u programme                                                                                                    |                                          |                                      |                |                                          |
|----------------------------------------------------------------------------------------------------|----------------------------------------------------------------------------------------------------|------------------------------------------|--------------------------------------|----------------|------------------------------------------|
|                                                                                                    |                                                                                                    | ☆ Classe 14                              | <ul> <li>✓ 2016/2017 - T1</li> </ul> | - Langage oral | •                                        |
| nseignant(e) : Mme SCHIANO                                                                                                    |                                                                                                    |                                          | <u>†</u>                             | 1              |                                          |
|                                                                                                    |                                                                                                    |                                          |                                      |                |                                          |
| Principaux elements du programme travailles.                                                                                                    | durant la periode pour le domaine d'ens                                                                                                    | iseignement « Langage orai »             |                                      |                |                                          |
|                                                                                                    | Aucun e                                                                                                    | élément de programme n'est encore rensei | gné                                  |                |                                          |
|                                                                                                    |                                                                                                    |                                          |                                      | _              | -                                        |
|                                                                                                    |                                                                                                    | Sélectionne                              | r la nériode et le dor               | maine          |                                          |
|                                                                                                    |                                                                                                    | Sciectionne                              |                                      | indiric .      |                                          |
|                                                                                                    |                                                                                                    |                                          |                                      |                |                                          |
| Principaux éléments du programme travaillés                                                                                                    | durant la période pour le domaine d'ens                                                                                                    | seignement « Langage oral »              |                                      |                | •                                        |
| Vous pouvez saisir un élément de programme. Vous p                                                                                                    | ouvez également utiliser l'aide à la saisie propo                                                                                                    | osée ci-dessous                          |                                      |                |                                          |
|                                                                                                    |                                                                                                    |                                          |                                      |                | 1                                        |
|                                                                                                    |                                                                                                    |                                          |                                      |                | 0/200                                    |
| Ajouter un élément 🛛 > Afficher l'aide à la saisie                                                                                                    | •                                                                                                    | Privilégier l'aide à la sai              | sie                                  | _              | 07300                                    |
| Ajouter un élément ) > Afficher l'aide à la saisie<br>Principaux éléments du programme travaillés                                                                                                    | durant la période pour le domaine d'en                                                                                                    | Privilégier l'aide à la sai              | sie                                  | -              | 07300                                    |
| Ajouter un élément > Afficher l'aide à la saisie                                                                                                    | durant la période pour le domaine d'en                                                                                                    | Privilégier l'aide à la sai              | sie                                  |                | 07300                                    |
| Ajouter un élément Afficher l'aide à la saisie                                                                                                    | durant la période pour le domaine d'en<br>s, un discours, un texte lu                                                                                                    | Privilégier l'aide à la sai              | sie                                  | *              | 0/300                                    |
| Ajouter un élément Afficher l'aide à la saisie Principaux éléments du programme travaillés Écouter pour comprendre un message oral, un propo Parler en prenant en compte son auditoire                                                                                                    | durant la période pour le domaine d'en<br>s, un discours, un texte lu                                                                                                    | Privilégier l'aide à la sai              | sie                                  |                | 0/300                                    |
| Ajouter un élément<br>Afficher l'aide à la saisie<br>Principaux éléments du programme travaillés<br>Écouter pour comprendre un message oral, un propo<br>Parler en prenant en compte son auditoire<br>Ajouter un élément<br>V Masquer l'aide à la saisie                                                                                                    | durant la période pour le domaine d'en<br>s, un discours, un texte lu                                                                                                    | Privilégier l'aide à la sai              | sie                                  |                | 0/300<br>76/300<br>41/300                |
| Ajouter un élément Afficher l'aide à la saisie Principaux éléments du programme travaillés Écouter pour comprendre un message oral, un propo Parler en prenant en compte son auditoire Ajouter un élément V Masquer l'aide à la saisie Propositions de connaissances et compéten                                                                                                    | durant la période pour le domaine d'en<br>s, un discours, un texte lu<br>ces travaillées en « Langage oral » pour                                                                                                    | Privilégier l'aide à la sai              | sie                                  |                | 0/300<br>76/300<br>41/300                |
| Ajouter un élément<br>Afficher l'aide à la saisie<br>Principaux éléments du programme travaillés<br>Écouter pour comprendre un message oral, un propo<br>Parler en prenant en compte son auditoire<br>Ajouter un élément v Masquer l'aide à la saisie<br>Propositions de connaissances et compéten<br>Langage oral                                                                                                    | durant la période pour le domaine d'en<br>s, un discours, un texte lu<br>ces travaillées en « Langage oral » pour                                                                                                    | Privilégier l'aide à la sai              | sie                                  |                | 0/300                                    |
| Ajouter un élément<br>→ Afficher l'aide à la saisie<br>Principaux éléments du programme travaillés<br>Écouter pour comprendre un message oral, un propo<br>Parler en prenant en compte son auditoire<br>→ Ajouter un élément ) → Masquer l'aide à la saisie<br>Propositions de connaissances et compéten<br>Langage oral<br>Écouter pour comprendre un message of                                                                                                    | durant la période pour le domaine d'en<br>s, un discours, un texte lu<br>ces travaillées en « Langage oral » pour<br>pral, un propos, un discours, un texte lu                                                        | Privilégier l'aide à la sai              | sie                                  |                | 0/200<br>76/200<br>41/300                |
| Ajouter un élément Afficher l'aide à la saisie Principaux éléments du programme travaillés Écouter pour comprendre un message oral, un propo Parler en prenant en compte son auditoire Ajouter un élément V Masquer l'aide à la saisie Propositions de connaissances et compéten Langage oral Écouter pour comprendre un message or Parler en prenant en compte son auditoire                                                                                                    | durant la période pour le domaine d'en<br>s, un discours, un texte lu<br>ces travaillées en « Langage oral » pour<br>pral, un propos, un discours, un texte lu<br>ire                                                 | Privilégier l'aide à la sai              | sie                                  |                | 0/300<br>76/300<br>41/300                |
| Ajouter un élément Afficher l'aide à la saisie Principaux éléments du programme travaillés Écouter pour comprendre un message oral, un propo Parler en prenant en compte son auditoire Ajouter un élément V Masquer l'aide à la saisie Propositions de connaissances et compéten Langage oral Écouter pour comprendre un message o Parler en prenant en compte son audito Parler en prenant en compte son audito Participer à des échanges dans des situ                                                                                                    | durant la période pour le domaine d'en<br>s, un discours, un texte lu<br>ces travaillées en « Langage oral » pour<br>pral, un propos, un discours, un texte lu<br>ire<br>ations diversifiées                          | Privilégier l'aide à la sai              | sie                                  |                | 0/300<br>76/300<br>41/300                |
| Ajouter un élément Afficher l'aide à la saisie Principaux éléments du programme travaillés Écouter pour comprendre un message oral, un propo Parler en prenant en compte son auditoire Ajouter un élément V Masquer l'aide à la saisie Propositions de connaissances et compéten Langage oral Écouter pour comprendre un message o Parler en prenant en compte son audito Parler en prenant en compte son audito Parler en prenant en compte son audito Parler en prenant en compte son audito Parler en prenant en compte son audito Parler en prenant en compte son audito Participer à des échanges dans des situ Adopter une attitude critique par rappo | durant la période pour le domaine d'en<br>s, un discours, un texte lu<br>ces travaillées en « Langage oral » pour<br>pral, un propos, un discours, un texte lu<br>ire<br>ations diversifiées<br>rt au langage produit | Privilégier l'aide à la sai              | sie                                  |                | 0/300<br>76/300<br>41/300<br>+<br>+<br>+ |

# C. Saisie individuelle et recherche de bilans

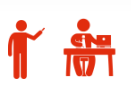

La saisie des acquisitions et des positionnements peuvent se faire de deux manières différentes :

- Saisie élève par élève de l'ensemble des domaines (cf. ci-après),
- Saisie collective matière par matière (cf. § 3.D.)

| ☆ CLASSE14 - CM1 - Période | Bilans > Saisie individuelle et recherch | ne de bilans |       |           | - 6 |
|----------------------------|------------------------------------------|--------------|-------|-----------|-----|
|                            | Ŕ                                        | CLASSE14     | • CM1 | - Période |     |

Sélectionner la classe, le niveau et la période

| au : CM2                                                                                            |                                                             |                                                                                                    |                                                                                                    |                                                                      |                                                                  |                                                                                                    |                                                                                                    | A                                  | ctions d'ense                      | mble 👻                                  |
|----------------------------------------------------------------------------------------------------|-------------------------------------------------------------|----------------------------------------------------------------------------------------------------|----------------------------------------------------------------------------------------------------|----------------------------------------------------------------------|------------------------------------------------------------------|----------------------------------------------------------------------------------------------------|----------------------------------------------------------------------------------------------------|------------------------------------|------------------------------------|-----------------------------------------|
|                                                                                                    | #                                                           | Nom                                                                                                    |                                                                                                    |                                                                      |                                                                  | Prénom                                                                                                    |                                                                                                    | Statut                             |                                    | Actions                                 |
| •                                                                                                   | 1                                                           | ANTOINE-COCHARD                                                                                                    |                                                                                                    | Emin                                                                 | é                                                                |                                                                                                    |                                                                                                    | <b>-</b>                           | ۲                                  | -0?⊖ ⊟                                  |
|                                                                                                    | 2                                                           | BARKHOUCH                                                                                                    |                                                                                                    | Jessé                                                                |                                                                  |                                                                                                    |                                                                                                    | <b>-</b>                           | ۲                                  | -0 ? 🖨 🖽                                |
|                                                                                                    | 3                                                           | CASTELLEDUNOIS                                                                                                    |                                                                                                    | Safiy                                                                | а                                                                |                                                                                                    |                                                                                                    | <b>_</b>                           | +                                  | +0 ? ⊖ 등                                |
|                                                                                                    | 4                                                           | DECLOS                                                                                                    |                                                                                                    | Brnar                                                                | d-Françoi                                                        | 5e                                                                                                    |                                                                                                    | <b>-</b>                           | /+                                 | *0 ? 🖨 🖽                                |
| Jne fois le<br>← Bilan                                                                              | e bilan de                                                  | l'élève créé, le symbole                                                                                                    | se transfe                                                                                                    | orme en<br>e                                                         | Editer                                                           | et le symbole                                                                                                    | est visible.<br>Cro<br>bil                                                                          | éation d'ui<br>an pour l'é         | n<br>élève                         |                                         |
| Acadé<br>Dépai<br>Circor<br>Asser<br>Asser<br>Escole<br>Escole<br>Adres<br>Escole<br>Télép<br>Courr | émie<br>rtement<br>nscription<br>sse<br>sse<br>hone<br>riel | ORLEANS-TOURS<br>EURE-ET-LOIR<br>IEN CHARTRES 4<br>UVAMA YTIJIQDAENU RUQKINAA<br>NIYDDUAO EKJYRULQUWNA<br>ROA WE 54 VEHD 9909<br>28320 Bailleau-Armenonville<br>00.00.00.00.00 |                                                                                                    |                                                                      | A<br>Elève<br>Née l<br>Cycle<br>Class<br>Ense                    | nnée scolaire 2016/20<br>ANTOINE-COCH/<br>Eminé<br>le 01 janvier 2000<br>2 / Niveau 3 / CM2<br>le 0 CLASSE14<br>lignant(e)(s) LSUN11                                                 | 17<br>ARD                                                                                           | Les de<br>pour<br>(pour            | onnées m<br>verrouille<br>export p | aanquante.<br>er le bilan<br>ar exemple |
|                                                                                                    |                                                             | Bilan des acquis<br>Période 1 du 01 septembre                                                                                                    |                                                                                                    | CLASSE14                                                             |                                                                  | • CM1<br>Q                                                                                                    | • 2015/2016 -                                                                                       | τ1 -                               |                                    |                                         |
|                                                                                                    |                                                             | Suivi des acquis sc                                                                                                    | Enseignant(e                                                                                                    | e) : Non ren                                                         | seigné                                                           |                                                                                                    |                                                                                                    |                                    | *                                  |                                         |
| aines d'enseig                                                                                      | gnement                                                     | Principaux éléments du programme                                                                                                    | Les • / • / | informatio<br>Au moins 3<br>Jn position<br>Jn position<br>Le champ " | ns suivante<br>domaines<br>nement su<br>nement su<br>Appréciatio | es sont nécessaires pour verrouilli<br>doivent être complets (actuellem<br>r le sous-domaine "Écriture" du d<br>r le sous-domaine "Lire et compr<br>n générale sur la progression de | er le bilan de l'élève COLL<br>ent 1)<br>iomaine "Français"<br>endre" du domaine "Langu<br>l'élève" | AZO Kasim pour la<br>Jes vivantes" | a période T1 :                     |                                         |
|                                                                                                    |                                                             | travaillés durant la période                                                                                                    |                                                                                                    |                                                                      |                                                                  |                                                                                                    |                                                                                                    |                                    | Actions d'ense                     | emble 🔹                                 |
|                                                                                                    |                                                             |                                                                                                    |                                                                                                    | #                                                                    | Niveau                                                           | Nom                                                                                                    | Prén                                                                                                | om                                 | Statut                             | Actions                                 |
|                                                                                                    |                                                             |                                                                                                    |                                                                                                    | 1                                                                    | CM1                                                              | COLLAZO                                                                                                    | Kasim                                                                                               |                                    | -                                  | • ?                                     |
|                                                                                                    | 1                                                           |                                                                                                    | $\checkmark$                                                                                                    | 2                                                                    | CM1                                                              | GUÉNÉE                                                                                                    | Lylouane                                                                                            |                                    | •                                  |                                         |
| angage ora                                                                                          |                                                             |                                                                                                    |                                                                                                    |                                                                      |                                                                  |                                                                                                    |                                                                                                    |                                    |                                    |                                         |

| En cliquant sur le crayon en haut à droite de la fiche de l'élève | ø | , on peut saisir les bilans : |
|-------------------------------------------------------------------|---|-------------------------------|
|-------------------------------------------------------------------|---|-------------------------------|

| Académie<br>Département<br>Circonscription<br>Ecole<br>LARCHERCHE<br>Téléphone<br>Courriel |                                                               | ORLEANS-TOURS<br>EURE-ET-LOIR<br>IEN CHARTRES 4<br>UVAMA YTIJIQDAENU RUQKINAA<br>NIYDDUAO EKJYRULQUWNA<br>ROA WE 54 VEHD 9909<br>28320 Bailleau-Armenonville<br>00.00.00.00.00 | Année scolair<br>Elève AN<br>Em<br>Née le 01<br>Cycle / Niveau 3 /<br>Classe de CL/<br>Enseignant(e)(s) LSU<br>Nombre de bilans da | re 20<br>TOINE<br>janvier<br>CM2<br>ASSE1<br>JN11<br>ans l'ar | 16/<br>-co<br>200<br>4 | 201<br>CHA   | aire 3     |
|--------------------------------------------------------------------------------------------|---------------------------------------------------------------|----------------------------------------------------------------------------------------------------|----------------------------------------------------------------------------------------------------|---------------------------------------------------------------|------------------------|--------------|------------|
|                                                                                            |                                                               | Bilan des acqui<br>Période 1 du 01 septemb                                                                                                    | is scolaires de l'élève<br>vre 2016 au 30 novembre 2016                                                                            |                                                               |                        |              |            |
|                                                                                            |                                                               | Suivi des acquis sco                                                                                                    | laires de l'élève                                                                                                    |                                                               |                        | •            |            |
|                                                                                            |                                                               |                                                                                                    |                                                                                                    | Pos<br>d'aj                                                   | sition<br>Obje<br>ppre | nem<br>ctifs | ent<br>age |
| Do                                                                                         | maines d'enseignement                                         | Principaux éléments du programme<br>travaillés durant la période                                                                                                    | Acquisitions, progrès et difficultés éventuelles                                                                                   | Non atteints                                                  | Partiellement atteints | Atteints     | Dépassés   |
|                                                                                            | Langage oral                                                  | <ul> <li>Écouter pour comprendre un message<br/>oral, un propos, un discours, un texte lu</li> <li>Parler en prenant en compte son<br/>auditoire</li> </ul>                    | Éléments définis lors de<br>la saisie collective                                                                                   |                                                               |                        |              | ×          |
| rançais                                                                                    | Lecture et<br>compréhension de<br>l'écrit                     | Ajouter des éléments de programme                                                                                                    | Progrès importants en expression orale.                                                                                            |                                                               |                        | ×            |            |
| Ľ.                                                                                         | Écriture                                                      | + Ajouter des éléments de programme                                                                                                    | 39 / 450                                                                                                    |                                                               | ×                      |              |            |
|                                                                                            | Étude de la langue<br>(grammaire,<br>orthographe,<br>lexique) | + Ajouter des éléments de programme                                                                                                    |                                                                                                    | ×                                                             |                        |              |            |

#### **NB** :

- Il est possible d'ajouter sur cette page des éléments de programme, mais ils ne sont ajoutés QUE pour l'élève concerné.

.

- Le positionnement s'inscrit par domaine, même si des éléments ont été ajoutés.

- Les appréciations se saisissent par matière.

| n générale sur la progression de l'élève                                                                                                    |                                                                                                    |                                                                                                    |                                                                                                    |
|----------------------------------------------------------------------------------------------------|----------------------------------------------------------------------------------------------------|----------------------------------------------------------------------------------------------------|----------------------------------------------------------------------------------------------------|
|                                                                                                    |                                                                                                    |                                                                                                    |                                                                                                    |
|                                                                                                    |                                                                                                    |                                                                                                    |                                                                                                    |
|                                                                                                    |                                                                                                    | •                                                                                                    |                                                                                                    |
| <u>Appréciation générale sur la progression de l'élève</u>                                                                                                    | <u>•</u>                                                                                                    |                                                                                                    | <b>n</b>                                                                                                    |
| Seules doivent être saisies les informations pertinentes au re<br>apparaître, directement ou indirectement, les origines raciale<br>les moeurs de la personne concernée | egard du contexte. Elles ne doivent pas com<br>es, les opinions politiques, philosophiques o                                                                                                    | iporter d'appréciations su<br>xu religieuses, les apparte                                                                                                    | bjectives, ni faire<br>nances syndicales, ou                                                                                                    |
|                                                                                                    |                                                                                                    |                                                                                                    |                                                                                                    |
| <u>ucatifs : Projet(s) mis en oeuvre dans l'année</u>                                                                                                    |                                                                                                    | <u> </u>                                                                                                    |                                                                                                    |
|                                                                                                    |                                                                                                    |                                                                                                    |                                                                                                    |
| ducatifs : Projet(s) mis en oeuvre dans l'année                                                                                                    |                                                                                                    |                                                                                                    |                                                                                                    |
| urs citoyen                                                                                                    |                                                                                                    |                                                                                                    |                                                                                                    |
| réciation commune pour la classe :                                                                                                    |                                                                                                    |                                                                                                    |                                                                                                    |
| a                                                                                                    |                                                                                                    |                                                                                                    |                                                                                                    |
|                                                                                                    |                                                                                                    |                                                                                                    | Les parcours                                                                                                    |
| 'éciation spécifique pour l'élève :                                                                                                    |                                                                                                    |                                                                                                    | éducatifs,                                                                                                    |
|                                                                                                    |                                                                                                    | .4                                                                                                    |                                                                                                    |
| urs d'éducation artistique et culturelle                                                                                                    |                                                                                                    |                                                                                                    |                                                                                                    |
| réciation commune pour la classe :                                                                                                    |                                                                                                    |                                                                                                    |                                                                                                    |
|                                                                                                    |                                                                                                    |                                                                                                    |                                                                                                    |
| réciation spécifique pour l'élève :                                                                                                    |                                                                                                    | 11                                                                                                    |                                                                                                    |
|                                                                                                    |                                                                                                    |                                                                                                    |                                                                                                    |
|                                                                                                    |                                                                                                    |                                                                                                    |                                                                                                    |
| urs éducatif de santé                                                                                                    |                                                                                                    |                                                                                                    |                                                                                                    |
| ad elections are service and a standard of                                                                                                    |                                                                                                    |                                                                                                    |                                                                                                    |
| o                                                                                                    |                                                                                                    |                                                                                                    |                                                                                                    |
|                                                                                                    | Appréciation générale sur la progression de l'élève<br>Seules doivent être saisies les informations pertinentes au re<br>apparaître, directement ou indirectement, les origines racial<br>les moeurs de la personne concernée<br>(ucatifs : Projet(s) mis en oeuvre dans l'année<br>ducatifs : Projet(s) mis en oeuvre dans l'année<br>urs citoyen<br>oréciation commune pour la classe :<br>a<br>réciation spécifique pour l'élève :<br>urs d'éducation artistique et culturelle<br>oréciation commune pour la classe :<br>réciation spécifique pour l'élève :<br>réciation spécifique pour l'élève : | Appréciation générale sur la progression de l'élève • Seules doivent être saisies les informations pertinentes au regard du contexte. Elles ne doivent pas com apparaître, directement ou indirectement, les origines raciales, les opinions politiques, philosophiques o les moeurs de la personne concernée  cucatifs : Projet(s) mis en oeuvre dans l'année  cucatifs : Projet(s) mis en oeuvre dans l'année  urs citoyen reciation commune pour la classe : a reciation spécifique pour l'élève : eréciation spécifique pour l'élève : erécia | Appréciation générale sur la progression de l'élève * Seules doivent être saisies les informations pertinentes au regard du contexte. Elles ne doivent pas comporter d'appréciations su apparaître, directement, les origines raciales, les opinions politiques, philosophiques ou religieuses, les apparte les mœurs de la personne concernée  cucatifs : Projet(s) mis en œuvre dans l'année  réciation commune pour la classe :  a réciation spécifique pour l'élève :  réciation commune pour la classe :  a réciation spécifique pour l'élève :  a réciation spécifique pour l'élève :  a réciation spécifique pour l'élève :  a réciation spécifique pour l'élève :  a |

## D. Saisie collective des acquis scolaires

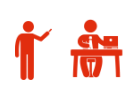

ena

Il est possible de renseigner collectivement les acquis scolaires pour une classe

| Bilans 👻 Paramétrage 🗸                                                                                   |              |                          |                  |                                                                                                    |        |
|----------------------------------------------------------------------------------------------------|--------------|--------------------------|------------------|----------------------------------------------------------------------------------------------------|--------|
| Q Saisie individuelle et recherche de bilans                                                             |              |                          |                  |                                                                                                    |        |
| Saisie collective des éléments de programme                                                              |              |                          |                  |                                                                                                    |        |
| Saisie collective des acquis scolaires                                                                   |              |                          |                  |                                                                                                    |        |
| Saisie collective des parcours éducatifs                                                                 |              |                          |                  |                                                                                                    |        |
|                                                                                                    |              |                          |                  |                                                                                                    |        |
| Bilans 🖇 Saisie collective 🕻 Acquis scolaires                                                            |              |                          |                  |                                                                                                    |        |
| 21 résultats                                                                                             | ☆ Classe 14  | • 2016/2017 - T1         | •)               | Langage oral                                                                                                    | •      |
| nseignant(e) : Mme SCHIANO                                                                               |              |                          |                  |                                                                                                    |        |
|                                                                                                    |              |                          |                  |                                                                                                    |        |
|                                                                                                    |              |                          |                  |                                                                                                    |        |
|                                                                                                    | Sélectionner | la classe, la période et | le don           | naine conce                                                                                                    | rnés   |
|                                                                                                    | Sélectionner | la classe, la période et | le don           | naine concei                                                                                                    | rnés   |
| iaisie d'ensemble des acquis scolaires                                                                   | Sélectionner | la classe, la période et | le don           | naine conce                                                                                                    | rnés   |
| aisie d'ensemble des acquis scolaires                                                                    | Sélectionner | la classe, la période et | : le don         | Positionnement                                                                                                    | rnés   |
| aisie d'ensemble des acquis scolaires                                                                    | Sélectionner | la classe, la période et | : le don         | Positionnement<br>Objectifs<br>d'apprentissage                                                                                                    | rnés   |
| iaisie d'ensemble des acquis scolaires                                                                   | Sélectionner | la classe, la période et | : le don         | Positionnement<br>Objectifs<br>d'apprentissage                                                                                                    | rnés   |
| iaisie d'ensemble des acquis scolaires                                                                   | Sélectionner | la classe, la période et | : le don         | Positionnement<br>Objectifs<br>d'apprentissage                                                                                                    | rnés   |
| iaisie d'ensemble des acquis scolaires                                                                   | Sélectionner | la classe, la période et | : le don         | Positionnement<br>Objectifs<br>d'apprentissage                                                                                                    | rnés   |
| iaisie d'ensemble des acquis scolaires                                                                   | Sélectionner | la classe, la période et | : le don         | Positionnement<br>Objectifs<br>d'apprentissage<br>stui<br>sui<br>sui<br>sui<br>sese<br>da<br>g<br>sese<br>da<br>g                                                                                                    | rnés   |
| iaisie d'ensemble des acquis scolaires                                                                   | Sélectionner | la classe, la période et | t le don         | Positionnement<br>Objectifs<br>d'apprentissage<br>suitaitut<br>Parteiuts<br>sessee<br>age of the sessee<br>of the sessee<br>of the sessee                                                                                                    | statut |
| Saisie d'ensemble des acquis scolaires                                                                   | Sélectionner | la classe, la période et | e don            | Positionnement<br>Objectifs<br>d'apprentissage<br>stiefer<br>stiefer<br>stief | cnés   |
| iaisie d'ensemble des acquis scolaires                                                                   | Sélectionner | la classe, la période et | e don            | Positionnement<br>Objectifs<br>d'apprentissage<br>stujiatt<br>Possee<br>d'apprentissage<br>V Http://www.com/<br>Possee<br>Possee<br>Possee<br>V Positionnement<br>Objectifs<br>d'apprentissage                                                                                                    | statut |
| iaisie d'ensemble des acquis scolaires<br>ITOINE-COCHARD Eminé<br>IRKHOUCH Jessé<br>ISTELLEDUNOIS Safiya | Sélectionner | la classe, la période et | e<br>e<br>e<br>e | Positionnement<br>Objectifs<br>d'apprentissage<br>sui<br>sui<br>sui<br>sui<br>sui<br>sui<br>sui<br>sui<br>sui<br>sui                                                                                                    | statut |

Renseigner le positionnement pour chaque élève de la classe et valider à l'aide du bouton

## E. Saisie collective des parcours éducatifs

Même principe que pour la saisie collective des acquis scolaires. Les données seront insérées sur les bilans de chaque élève de la classe.

| seignant(e) : Mme SCHIANO                                                           |  |         |
|-------------------------------------------------------------------------------------|--|---------|
| arcours éducatifs : Projet(s) mis en oeuvre dans l'année                            |  | •       |
| Parcours citoyen                                                                    |  |         |
| Saisir l'appréciation globale pour le parcours citoyen                              |  |         |
|                                                                                     |  |         |
|                                                                                     |  | le      |
|                                                                                     |  | 0 / 600 |
| Parcours d'éducation artistique et culturelle                                       |  |         |
| Saisir l'appréciation globale pour le parcours d'éducation artistique et culturelle |  |         |
|                                                                                     |  |         |
|                                                                                     |  | le      |
|                                                                                     |  | 0 / 600 |
| Parcours éducatif de santé                                                          |  |         |
|                                                                                     |  |         |
| Saisir l'appréciation globale pour le parcours éducatif de santé                    |  |         |
| Salsir l'appréciation globale pour le parcours éducatif de santé                    |  |         |
| Saisir l'appréciation globale pour le parcours éducatif de santé                    |  |         |

## 4. Verrouillage et édition des bilans

## A. Verrouillage d'un livret

Le verrouillage d'un livret est nécessaire pour l'édition du livret et pour le transfert inter-académie. Les informations indispensables sont :

- La saisie d'un moins 1 élément de programme travaillé par sous-domaine
- Au moins 3 domaines de renseignés dans leur totalité (principaux éléments du programme travaillés, acquisition et progrès, positionnement),
- Appréciations générales renseignées

| NB : L'icône '?' permet de o | connaître les informations manquantes | avant de pouvoir verrouiller : |
|------------------------------|---------------------------------------|--------------------------------|
|------------------------------|---------------------------------------|--------------------------------|

|                       |         |                | × |          |                 |
|-----------------------|---------|----------------|---|----------|-----------------|
| 🗕 🗕 🛏 Bilan précédent | 😂 Verso | -0 Verrouiller | ? | 🔒 Editer | Bilan suivant 🔿 |

1

#### Il est alors possible de verrouiller les bilans individuellement ou collectivement :

| Verrouilla           Bilans         Saisie individuelle et recherche                                | ige individuel d<br>e de bilans <b>&gt;</b> Consu | lu bilan de l'élève<br>ultation du bilan de l'élève GARNIN                                                  | /ET Leopold                                                                       |                                                                              |       |
|----------------------------------------------------------------------------------------------------|---------------------------------------------------|----------------------------------------------------------------------------------------------------|-----------------------------------------------------------------------------------|------------------------------------------------------------------------------|-------|
|                                                                                                    | - Bilan précédent                                 | C Verso =0 Verr                                                                                             | ouiller ? 🔒                                                                       | Editer Bilan suiva                                                           | nnt → |
|                                                                                                    | Académie<br>Département                           | ORLEANS-TOURS<br>EURE-ET-LOIR                                                                               | Ann                                                                               | ée scolaire 2016/2017<br>GARNIVET Leopold                                    | ,     |
| MINISTÉRE<br>DE L'ETRICION<br>NATIONALE, DE<br>CINERCIANE<br>SUPERIOR<br>SUPERIOR<br>L'ANDRETERE DE | Ecole<br>Adresse                                  | UGEFE FTYGEEVO HUJSIFUE MYOT<br>TAXCOREB<br>8 FAI BYEF JEZKYMUJ<br>28400 Nogent-le-Rotrou<br>00.00.00.00.00 | Nee Ie<br>Cycle / Niveau<br>Classe de<br>Enseignant(e)(s)<br>Nombre de bilans dan | 01 janvier 2000<br>2 / CP<br>CLASSE38<br>DIRECTEUR11<br>s l'année scolaire 3 |       |
|                                                                                                    | Courriel                                          |                                                                                                    |                                                                                   |                                                                              |       |

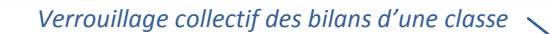

| > Bilans > Sai        | sie individuelle | et recherche de bilans              |                          |          |                         |
|-----------------------|------------------|-------------------------------------|--------------------------|----------|-------------------------|
| 14 résultats          |                  |                                     | ★ CLASSE38 * 2016/2017 - | T1 "     | Noms et prénoms Q       |
| Enseignant(e) : N     | Mme GUILMAIN     |                                     |                          |          |                         |
| Niveau : CP           |                  |                                     |                          |          | Actions d'ensemble • Ok |
|                       | #                | Nom                                 | Prénom                   | Statut   | Actions                 |
|                       | 1                | CADIC                               | Daïs                     | -        |                         |
|                       | 2                | CHOPIN                              | Tanangegee               | -        |                         |
|                       | 3                | DESBUARDS                           | Ggre                     | -        |                         |
|                       | 4                | FILLIEUL                            | Manuella                 | <b>_</b> | ● <b>-</b> ● E          |
|                       | 5                | GARNIVET                            | Leopold                  | <b>a</b> |                         |
| <b>NB</b> : Lorsqu'un | livret est val   | idé, le statut passe de 🖃 à 🔒 et l' | icône 😑 est actif.       |          |                         |

## **B. Edition d'un livret**

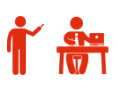

L'édition d'un livret ne peut se faire que lorsqu'il est verrouillé.

Il se peut se faire de 2 manières différentes :

- Depuis le bilan individuel d'un élève —

|   | - Bilan précédent                                                           | Verso                                                                                                    | rouiller ?                                                                                 | Editer 🚽 Bilan suivant 🔿                                                                         |
|---|-----------------------------------------------------------------------------|----------------------------------------------------------------------------------------------------|--------------------------------------------------------------------------------------------|--------------------------------------------------------------------------------------------------|
| ٥ | Académie                                                                    | ORLEANS-TOURS                                                                                                    | Ann                                                                                        | iée scolaire 2016/2017                                                                           |
|   | Département<br>Circonscription<br>Ecole<br>Adresse<br>Téléphone<br>Courriel | EURE-ET-LOIR<br>IEN NOGENT LE ROTROU<br>UGEFE FTYGEEVO HUJSIFUE MYOT<br>TAXCOREB<br>8 FAI BYEF JEZKYMUJ<br>28400 Nogent-le-Rotrou<br>00.00.00.00.00 | Elève<br>Née le<br>Cycle / Niveau<br>Classe de<br>Enseignant(e)(s)<br>Nombre de bilans dan | GARNIVET Leopold<br>01 janvier 2000<br>2 / CP<br>CLASSE38<br>DIRECTEUR11<br>s l'année scolaire 3 |
|   |                                                                             | Bilan des acquis<br>Période 1 du 01 septembre                                                                                                    | scolaires de l'élève<br>e 2016 au 30 novembre                                              | 2016                                                                                             |
|   |                                                                             | Cuiui dos ocouis                                                                                                    | ceolairoe do Pólôno                                                                        |                                                                                                  |

- Depuis la page d'accueil du menu Saisie individuelle et recherche de bilan :

| 14 résultats       CLASSE38       2016/2017-T1       Noms et prénoms         Enseignant(e): Mme GUILMAIN         Actions d'ensemble         Actions d'ensemble         Actions d'ensemble         Niveau : CP         CLASSE38       ° 2016/2017-T1       Noms et prénoms         Actions d'ensemble         Actions d'ensemble         Nom       Prénom       Statut       Actions         Q       1       CADIC       Daïs       al       al                                                                                                    | > Bilans > Sai    | sie individuelle | et recherche de bilans |                               |          |                      |
|----------------------------------------------------------------------------------------------------|-------------------|------------------|------------------------|-------------------------------|----------|----------------------|
| Inseignant(e): Mme GUILMAIN         Actional of all of all of                                                                 | 14 résultats      |                  |                        | ★ CLASSE38 	 	 2016/2017 - T1 |          | Noms et prénoms Q    |
| Niveau: CP     Attoms d'ensemble     Attoms d'ensemble     Image: Chora construir d'ensemble     Construir d'ensemble     Construir d'ensemble <thc< td=""><td>Enseignant(e) : N</td><td>Ame GUILMAIN</td><td></td><td></td><td></td><td></td></thc<>                                                                                                    | Enseignant(e) : N | Ame GUILMAIN     |                        |                               |          |                      |
| Image: state state  | Niveau : CP       |                  |                        |                               |          | Actions d'ensemble 🝷 |
| Image: CADC       Dais       Image: CADC       Image: CADC       <                                                                                                    |                   |                  | Nom                    | Prénom                        | Statut   | Actions              |
| Image: CHOPIN         Tanangege         Image: CHOPIN         Image: CHOPIN         Image: CHOPI                                                                                                    | V                 | 1                | CADIC                  | Daïs                          | -        | ●                    |
| Image: Weight of the second second        |                   | 2                | CHOPIN                 | Tanangegee                    | -        | ●                    |
| Image: Comparison of the second description of the second description of the se | $\checkmark$      | 3                | DESBUARDS              | Ggre                          | -        | ●                    |
|                                                                                                    | V                 | 4                | FILLIEUL               | Manuella                      | <b>_</b> | ●                    |
|                                                                                                    | ✓                 | 5                | GARNIVET               | Leopold                       | <b>a</b> | ● <b>•</b> ? 🖶 ⋿     |

Exemple de livret au format PDF :

|            |                                                         | Suivi des acquis scolaires d                                                                                                    | ie l'élève                                          |              |                        |                 |              |
|------------|---------------------------------------------------------|----------------------------------------------------------------------------------------------------|-----------------------------------------------------|--------------|------------------------|-----------------|--------------|
|            |                                                         |                                                                                                    |                                                     | F<br>Objec   | 'osition<br>tifs d'a   | ineme<br>pprent | vi<br>Issage |
|            | Domaines d'enseignement                                 | Éléments du programme travaillés durant la<br>période (comatissenossi/compétismoss)                                                                                                    | Acquisitions, progrès et difficultés<br>éventuellos | Non attaints | Partiolensent of birts | Atheints        | Dépersés     |
|            | Langage oral                                            | <ul> <li>Écouter pour comprendre des messages oriaux ou<br/>des textes lus par un aduite</li> <li>Dire pour être entendu et compris</li> </ul>                                                                        | comm1                                               |              |                        |                 | ×            |
|            | Lecture et compréhension de l'écrit                     | Identifier des mots de manière de plus en plus<br>aisée     Comprendre un texte                                                                                                    |                                                     |              |                        | ×               |              |
| 12.00      | Écriture                                                | - Produire des écrits                                                                                                    |                                                     |              | х                      |                 |              |
| ά.         | Étude de la langue (grammaire,<br>orthographe, kasique) | Maliriser les relations entre l'oral et l'écrit     Maliriser les relations entre l'oral et l'écrit     Maliriser de mots intéguiers dont le sens est commu     dentifier les plincipeux éléments d'une phrase simple |                                                     |              |                        |                 | x            |
| seri       | Nombres et calcul                                       | Comprendre et utiliser des nombres entiers pour<br>décentrer, edonner, repérer, comparer<br>Nommer, lire, écrire, représenter des nombres<br>entiers                                                                  | comm2                                               |              |                        | ×               |              |
| Mathématic | Espace et géométrie                                     | - (Se) repérer et (se) déplacer dans l'espace en<br>utilisant ou en élaborant des représentations<br>- Reconnaître, nommer, décrire, reproduire quelques<br>soltais                                                   |                                                     |              | x                      |                 |              |
|            | Grandeurs et meaures                                    | <ul> <li>Comparer, estimer, mesurer des longueurs, des<br/>masses, des contenances, des durées</li> </ul>                                                                                                    |                                                     |              |                        | х               |              |
| hdux       | cation physique et sportive                             | - Autivités athlétiques<br>- Natation<br>- Arts du cirque                                                                                                    | comm3                                               |              |                        |                 | x            |

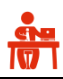

**NB** : Le transfert inter-académique sera disponible dans la prochaine version, en novembre 2016

Le bilan d'un élève qui quitte l'académie doit nécessairement être verrouillé.

| 0                     | L'application LSU ne gère pas encore les trans<br>Attendez une annonce pour récupérer le livre                                                                                                    | sferts inter-académiques – c'est en c<br>t des nouveaux élèves. Ils seront mis                                                        | ours de développement.<br>à disposition en novembr                                                                                                    | e 2016.                                                                                                    |
|-----------------------|----------------------------------------------------------------------------------------------------|----------------------------------------------------------------------------------------------------|----------------------------------------------------------------------------------------------------|----------------------------------------------------------------------------------------------------|
|                       |                                                                                                    |                                                                                                    | \$                                                                                                    | Classe                                                                                                    |
|                       |                                                                                                    |                                                                                                    | 1                                                                                                    |                                                                                                    |
|                       | utilisez cette barre d'ou                                                                                                    | Hils pour rechercher un élève                                                                                                    |                                                                                                    |                                                                                                    |
|                       |                                                                                                    |                                                                                                    |                                                                                                    |                                                                                                    |
|                       |                                                                                                    |                                                                                                    |                                                                                                    |                                                                                                    |
|                       |                                                                                                    |                                                                                                    |                                                                                                    |                                                                                                    |
| ram                   | nétrage 🗦 Transfert inter-académique                                                                                                    |                                                                                                    |                                                                                                    |                                                                                                    |
| ram                   | nétrage 🗲 Transfert inter-académique                                                                                                    |                                                                                                    |                                                                                                    |                                                                                                    |
| ram                   | hétrage > Transfert inter-académique                                                                                                    | ts inter-académiques – c'est en cour                                                                                                  | s de développement.                                                                                                    | ×                                                                                                    |
| L                     | hétrage > Transfert inter-académique<br>l'application LSU ne gère pas encore les transfert<br>Attendez une annonce pour récupérer le livret des                                                                                                    | ts inter-académiques – c'est en cour<br>s nouveaux élèves. Ils seront mis à d                                                         | s de développement.<br>isposition en novembre 2                                                                                                    | 2016. ×                                                                                                    |
| L                     | nétrage > Transfert inter-académique<br>l'application LSU ne gère pas encore les transfert<br>Attendez une annonce pour récupérer le livret des                                                                                                    | ts inter-académiques – c'est en cour<br>s nouveaux élèves. Ils seront mis à d                                                         | s de développement.<br>isposition en novembre 2                                                                                                    | 2016. ×                                                                                                    |
| résu                  | nétrage > Transfert inter-académique<br>L'application LSU ne gère pas encore les transfert<br>Attendez une annonce pour récupérer le livret des                                                                                                    | ts inter-académiques – c'est en cour<br>s nouveaux élèves. Ils seront mis à d<br>🌣 CLASSE14                                           | s de développement.<br>isposition en novembre 2<br>• Noms e                                                                                                    | 2016.<br>t prénoms Q                                                                                                    |
| ram<br>L<br>A<br>résu | nétrage > Transfert inter-académique<br>L'application LSU ne gère pas encore les transfert<br>Attendez une annonce pour récupérer le livret des<br>ultats                                                                                                    | ts inter-académiques – c'est en cour<br>s nouveaux élèves. Ils seront mis à d<br>🛠 CLASSE14                                           | s de développement.<br>isposition en novembre 2<br>• Noms e                                                                                                    | 2016.<br>It prénoms Q                                                                                                    |
| ram<br>L<br>A         | nétrage > Transfert inter-académique<br>L'application LSU ne gère pas encore les transfert<br>Attendez une annonce pour récupérer le livret des<br>ultats<br>Sélectionner l'aca                                                                                    | ts inter-académiques – c'est en cour<br>s nouveaux élèves. Ils seront mis à d<br>cLASSE14<br>adémie d'origine de l'élève : BESA       | s de développement.<br>isposition en novembre 2<br>Noms e                                                                                                    | t prénoms Q                                                                                                    |
| ram<br>A<br>résu      | hétrage > Transfert inter-académique<br>L'application LSU ne gère pas encore les transfert<br>Attendez une annonce pour récupérer le livret des<br>ultats<br>Sélectionner l'aca<br>Nom Préne                                                                       | ts inter-académiques – c'est en cour<br>s nouveaux élèves. Ils seront mis à d<br>CLASSE14<br>adémie d'origine de l'élève : BESA<br>om | s de développement.<br>isposition en novembre 2<br>Noms e<br>NCON                                                                                                  | t prénoms Q<br>Démarrer le transfert<br>Date de naissance                                                                                                    |
| ram<br>A<br>résu      | nétrage > Transfert inter-académique Capplication LSU ne gère pas encore les transfert Attendez une annonce pour récupérer le livret des ultats Sélectionner l'aca Nom Préne BALTUS Anne-Angélique                                                                 | ts inter-académiques – c'est en cour<br>s nouveaux élèves. Ils seront mis à d<br>c CLASSE14<br>adémie d'origine de l'élève : BESA     | s de développement.<br>isposition en novembre 2<br>Noms e<br>NCON<br>INE<br>117294797CJ                                                                            | 2016.<br>t prénoms Q<br>Démarrer le transfort<br>Date de naissance<br>01/01/2000                                                                                                    |
| ram<br>A              | nétrage > Transfert inter-académique  L'application LSU ne gère pas encore les transfert  Attendez une annonce pour récupérer le livret des  ultats Sélectionner l'aca Nom Préne BALTUS Anne-Angélique BOLDZORIG Bughin                                            | ts inter-académiques – c'est en cour<br>s nouveaux élèves. Ils seront mis à d<br>ctASSE14<br>adémie d'origine de l'élève : BESA       | s de développement.<br>isposition en novembre 2<br>Noms e<br>NCON<br>INE<br>117294797CJ<br>757446150HJ                                                             | t prénoms Q<br>Démorrer le transfort<br>Date de naissance<br>01/01/2000<br>01/01/2000                                                                                                    |
| ram<br>A<br>résu      | nétrage > Transfert inter-académique Capplication LSU ne gère pas encore les transfert Attendez une annonce pour récupérer le livret des Ultats Sélectionner l'aca Nom Préne BALTUS Anne-Angélique BOLDZORIG Bughin BONHAM San                                     | ts inter-académiques – c'est en cour<br>s nouveaux élèves. Ils seront mis à d<br>CLASSE14<br>adémie d'origine de l'élève : BESA       | s de développement.<br>isposition en novembre 2<br>Noms e<br>NCON<br>INE<br>117294797CJ<br>757446150HJ<br>761219609BG                                              | 2016.<br>t prénoms Q<br>▲ Démarrer le transfert<br>Date de naissance<br>01/01/2000<br>01/01/2000<br>01/01/2000                                                                                                    |
| ram<br>A<br>résu      | nétrage > Transfert inter-académique Capplication LSU ne gère pas encore les transfert Attendez une annonce pour récupérer le livret des Ultats Sélectionner l'aca Nom Préne BALTUS Anne-Angélique BOLDZORIG Bughin BONHAM San BOREL Vassilis                      | ts inter-académiques – c'est en cour<br>s nouveaux élèves. Ils seront mis à d<br>cLASSE14<br>adémie d'origine de l'élève : BESA       | s de développement.<br>isposition en novembre 2<br>Noms e<br>NCON<br>INE<br>117294797CJ<br>757446150HJ<br>761219609BG<br>791781123AB                               | 2016.<br>x prénoms Q<br>Démorrer le transfort<br>Date de naissance<br>01/01/2000<br>01/01/2000<br>01/01/2000<br>01/01/2000                                                                                                    |
| ) L<br>A              | nétrage > Transfert inter-académique L'application LSU ne gère pas encore les transfert Attendez une annonce pour récupérer le livret des Ultats Sélectionner l'aca Nom Préno BALTUS Anne-Angélique BOLDZORIG Bughin BONHAM San BOREL Vassilis BOSSENEUTS Laurinda | ts inter-académiques – c'est en cour<br>s nouveaux élèves. Ils seront mis à d<br>CLASSE14<br>adémie d'origine de l'élève : BESA<br>om | s de développement.<br>isposition en novembre 2<br>Noms e<br>NCON<br>INE<br>117294797CJ<br>757446150HJ<br>757446150HJ<br>761219609BG<br>791781123AB<br>767835083DK | 2016.       X         t prénoms       Q <ul> <li>Dómarrer le transfort</li> </ul> Date de naissance           01/01/2000         01/01/2000         01/01/2000         01/01/2000         01/01/2000         01/01/2000         01/01/2000         01/01/2000         01/01/2000         01/01/2000 |